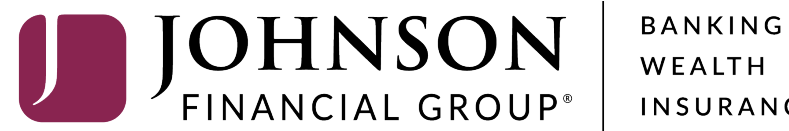

INSURANCE

## **DepositPartner Scanner Installation**

Access DepositPartner at: https://dlmlr8.fisglobal.com/directlinkclient/login/801010

Please note, you will need to have administrator rights on the computer that is attached to the scanner or provide these instructions to your IT department for completion.

#### **JOHNSON** FINANCIAL GROUP' Deposit**Partner**

| on Research | Reports                          | Help -                                                                                  |                                                                                                    |                                                     |                                                                                                    |                                                                                                    |                                                                                                    |                                 |                                                                                                   |                                                                                                    | 8        |
|-------------|----------------------------------|-----------------------------------------------------------------------------------------|----------------------------------------------------------------------------------------------------|-----------------------------------------------------|----------------------------------------------------------------------------------------------------|----------------------------------------------------------------------------------------------------|----------------------------------------------------------------------------------------------------|---------------------------------|---------------------------------------------------------------------------------------------------|----------------------------------------------------------------------------------------------------|----------|
|             |                                  | Retrieve Webs                                                                           | Scan<br>anner Drivers 🕨                                                                                |                                                     |                                                                                                    |                                                                                                    | Create De                                                                                                    | posit                           |                                                                                                   |                                                                                                    |          |
|             | -                                | Client Resource<br>About                                                                | ces                                                                                                    | SBOHM, your last login                              | Location<br>Main -                                                                                                    |                                                                                                    |                                                                                                    |                                 |                                                                                                   |                                                                                                    |          |
|             |                                  | DepositPartner give<br>Deposits and resear                                              | s you the ability to or<br>och those deposits a                                                        | conveniently deposit che<br>anytime, anywhere, from | oud to have JFG lest Merchant as a DepositPartner customer.<br>bnveniently deposit checks remotely, manage your remote check<br>nytime, anywhere, from any device. |                                                                                                    |                                                                                                    | ***8398                         | •                                                                                                 |                                                                                                    |          |
|             |                                  | fou made your last of you need addition                                                 | deposit for \$0.00 or<br>al assistance, pleas<br>tmsupport@iobaso                                      | n UNKNOWN at Unknov<br>se contact Treasury Mar      | wn (Processed on UNKNO<br>nagement Customer Supp                                                                                                    | DWN).<br>port at 1-888-769-                                                                                          | Control Tot                                                                                                    | al                              |                                                                                                   |                                                                                                    |          |
|             |                                  | Thank you!                                                                              | <u>tinsupport@joiniso</u>                                                                              | mmanciaigroup.com.                                  |                                                                                                    |                                                                                                    | • 0.00                                                                                                    | Create Tape                     | Downloa                                                                                           | d WebScan                                                                                                    |          |
|             |                                  |                                                                                         |                                                                                                    |                                                     |                                                                                                    |                                                                                                    |                                                                                                    |                                 |                                                                                                   |                                                                                                    |          |
|             | De                               | posits<br>pen () Pend                                                                   | ling <b>O</b> Rect                                                                                     | ent 💽                                               |                                                                                                    |                                                                                                    |                                                                                                    |                                 | From the<br><b>Retrieve</b><br>start to d                                                         | Help Menu, select<br><b>WebScan</b> . WebScan will<br>ownload. When the<br>d has completed select t                                                                                                    |          |
|             | Dej<br>Oj<br>Cre                 | posits<br>pen (4) Pend<br>ated                                                          | Tracking #                                                                                             | ent O<br>Status                                     | Location                                                                                                    | Account Name                                                                                                    | Item Count                                                                                                    | : De;                           | From the<br><b>Retrieve</b><br>start to d<br>download<br><b>Open or</b>                           | Help Menu, select<br><b>WebScan</b> . WebScan willownload. When the<br>d has completed, select t<br><b>Run WebScan</b> . If                                                                                       | Ш<br>О   |
|             | De<br>01<br>Cre<br>8/5/<br>8/5/  | posits<br>pen (4) Penc<br>ated<br>2020 3:31:09 pm<br>2020 3:37:10 pm                    | <b>Tracking #</b><br>M000035054<br>M000035072                                                          | ent O<br>Status<br>Open<br>Open                     | Location<br>Main<br>Main                                                                                                    | Account Name       Checking***8398       Checking***8398                                                             | Item Count<br>0<br>0                                                                                                    | : De;<br>\$80<br>\$0.0          | From the<br><b>Retrieve</b><br>start to d<br>download<br><b>Open or</b><br>prompted<br>allow this | Help Menu, select<br><b>WebScan</b> . WebScan will<br>ownload. When the<br>d has completed, select t<br><b>Run WebScan</b> . If<br>d with "Do you want to<br>s app to make changes to                             | II<br>:0 |
|             | Dej<br>oj<br>Cre<br>8/5/<br>8/5/ | posits<br>pen (4) Penc<br>ated<br>2020 3:31:09 pm<br>2020 3:37:10 pm<br>2020 3:38:46 pm | Tracking #         Rec           M000035054         M000035072           M000035082         M000035082 | ent O<br>Status<br>Open<br>Open<br>Open             | Location<br>Main<br>Main<br>Main                                                                                                    | Account Name           Checking***8398           Checking***8398           Checking***8398           Checking***8398 | Item Count       Item Count       I | : De;<br>\$80<br>\$0.0<br>\$0.0 | From the<br>Retrieve<br>start to d<br>download<br>Open or<br>prompted<br>allow this<br>your devi  | Help Menu, select<br><b>WebScan</b> . WebScan will<br>ownload. When the<br>d has completed, select t<br><b>Run WebScan</b> . If<br>d with "Do you want to<br>s app to make changes to<br>ice?" click <b>Yes</b> . | <br>:0   |

Copyright © 2015-2019 FIS. All Rights Reserved. LR8 120

#### **JOHNSON** FINANCIAL GROUP' Deposit**Partner**

| FINANCIAL GROUP Depe |          |         |                                                      |                                                |                                                                           |                                                                    |                                    |     |                 |                                                         |                                                                                                    |   |  |
|----------------------|----------|---------|------------------------------------------------------|------------------------------------------------|---------------------------------------------------------------------------|--------------------------------------------------------------------|------------------------------------|-----|-----------------|---------------------------------------------------------|----------------------------------------------------------------------------------------------------|---|--|
| Administration       | Research | Reports | Help -                                               |                                                |                                                                           |                                                                    |                                    |     |                 |                                                         |                                                                                                    | 6 |  |
|                      |          |         | Retrieve WebS                                        | scan<br>nner Drivers 🕨                         |                                                                           |                                                                    |                                    | C   | Create Deposit  |                                                         |                                                                                                    |   |  |
|                      |          | -       | Client Resourc                                       | es 4.5                                         | ASBOHM, your last login was on 8/7/2020 at 2:14:55 PM.                    |                                                                    |                                    |     | ocation Main    | •                                                       |                                                                                                    |   |  |
|                      |          |         | DepositPartner gives                                 | you the ability to co<br>the those deposits an | oud to have JFG Test<br>onveniently deposit che<br>ovtime, anywhere, from | Merchant as a DepositPa<br>ecks remotely, manage yo<br>any device. | rtner customer.<br>ur remote check | A   | Account         |                                                         |                                                                                                    |   |  |
|                      |          | ١       | /ou made your last o                                 | leposit for \$0.00 on                          | UNKNOWN at Unknov                                                         | wn (Processed on UNKNO                                             | DWN).                              |     | Checking***8398 |                                                         |                                                                                                    |   |  |
|                      |          | 1       | f you need additiona<br>3796 or by email at <u>t</u> | II assistance, please<br>msupport@johnsonf     | e contact Treasury Mar<br>financialgroup.com.                             | agement Customer Supp                                              | ort at 1-888-769-                  | C   | \$ 0.00         |                                                         |                                                                                                    |   |  |
|                      |          | Dep     | Dosits                                               | ing <b>O</b> Recei                             | nt 🕐                                                                      | Location                                                           | Account Name                       | Iŧ  | tem Count       | WebScan<br>if you rece<br>message "<br>download         | bScan download process,<br>ou receive an error<br>ssage "Webscan cannot<br>vnload securely " please |   |  |
|                      |          | 8/5/    | 2020 3:31:09 pm                                      | M000035054                                     | Open                                                                      | Main                                                               | Checking***8398                    |     |                 | click "OK"                                              | and then click                                                                                      |   |  |
|                      |          | 8/5/    | 2020 3:37:10 pm                                      | M000035072                                     | Open                                                                      | Main                                                               | Checking***8398                    | • 0 | )               | "Keep."                                                 |                                                                                                    |   |  |
|                      |          | 8/5/    | 2020 3:38:46 pm                                      | M000035082                                     | Open                                                                      | Main                                                               | Checking***8398                    | 0   | )               |                                                         |                                                                                                    |   |  |
|                      |          | 8/5/:   | 2020 5:13:35 pm                                      | M000035246                                     | Open                                                                      | Main<br>right © 2015-2019 FIS. All F                               | Checking***8398                    | 0   |                 | If you rece<br>"Microsoft<br>the install,<br>Options" a | eive a message<br>t Defender blocked<br>" choose "More<br>and select "Run                           | d |  |

🐴 Administration Research Reports Help 🗸

Create Deposit Welcome Kyle Kasbohm! Location Today is 8/7/2020 at 2:18:27 PM! K KASBOHM, your last login was on 8/7/2020 at 2:14:55 PM. Main Johnson Financial Group is proud to have JFG Test Merchant as a DepositPartner customer. Account DepositPartner gives you the ability to conveniently deposit checks remotely, manage your remote check deposits and research those deposits anytime, anywhere, from any device. Checking\*\*\*8398 You made your last deposit for \$0.00 on UNKNOWN at Unknown (Processed on UNKNOWN). **Control Total** If you need additional assistance, please contact Treasury Management Customer Support at 1-888-769-\$ 0.00 3796 or by email at tmsupport@johnsonfinancialgroup.com. Thank you! 🐙 WebScan X Create Tape Create Deposit Welcome to the WebScan Setup Wizard <u>L</u> On the **WebScan Setup Wizard**, Deposits click the **Next** button on each The installer will guide you through the steps required to install WebScan on your computer. screen when available. When Open 🚺 Pending 0 Recent 0 WebScan is finished installing, click Tracking # Dep Created Status the Close Button (the Close button \$80 8/5/2020 3:31:09 pm M000035054 Open will replace the Next button). 8/5/2020 3:37:10 pm M000035072 Ope \$0.0 WARNING: This computer program is protected by copyright law and international treaties. Unauthorized duplication or distribution of this program, or any portion of it, may result in severe civil or criminal penalties, and will be prosecuted to the maximum extent possible under the law. 8/5/2020 3:38:46 pm M000035082 Oper \$0.09 8/5/2020 5:13:35 pm M000035246 Oper \$0.01 Next > Cancel

Copyright © 2015-2019 FIS. All Rights Reserved. LR8 120

0

### JOHNSON FINANCIAL GROUP<sup>4</sup> Deposit**Partner**

| Administration | Research | Reports | Help +                              |                                                     |                      |                                     |                   |                      |                              |
|----------------|----------|---------|-------------------------------------|-----------------------------------------------------|----------------------|-------------------------------------|-------------------|----------------------|------------------------------|
|                |          |         | Retrieve Web                        | Scan                                                |                      |                                     |                   | Create Danaait       |                              |
|                |          |         | Download Sca                        | anner Drivers                                       | Digital Check CX-30  |                                     |                   | Create Deposit       |                              |
|                |          |         | Client Resour                       | Client Resources Digital Cher<br>About Digital Cher | Digital Check TS-215 |                                     |                   | Location             |                              |
|                |          | 1       | About                               |                                                     | Digital Check TS-230 | s on 8/7/2020 at 2:14:              | :55 PM.           | Main                 | -                            |
|                |          |         | PenositPartner gives you the abilit | Digital Check 1S-240<br>Epson S1000                 | chant as a DepositPa | rtner customer.<br>our remote check | Account           |                      |                              |
|                |          | c       | leposits and resear                 | ch those depo:                                      | Panini I:Deal        | / device.                           |                   | Checking***8398      |                              |
|                |          |         | You made your last deposit for \$0. | deposit for \$0.                                    | Panini ml:Deal       | Processed on UNKNO                  | OWN).             |                      |                              |
|                |          |         | f you need addition                 | al assistance,                                      | Panini Vision neXt   | ement Customer Supp                 | ort at 1-888-769- |                      |                              |
|                |          |         | 9/96 or by email at                 | tmsupport@iol                                       | Panini VisionX       |                                     |                   | 3 0.00               |                              |
|                |          |         | nank you!                           | Panini wl:Deal                                      |                      |                                     | Create Tap        | Next. Download the S |                              |
|                |          |         |                                     |                                                     |                      |                                     |                   | oreate hap           | <b>Drivers</b> from the Help |
|                |          | _       |                                     |                                                     |                      |                                     |                   |                      | Select the Scopper Mc        |
|                |          | De      | oosits                              |                                                     |                      |                                     |                   |                      | Select the Scaller Mc        |
|                |          |         | Dan                                 |                                                     |                      |                                     |                   |                      | used at this computer        |
|                |          | 0       | Pend                                |                                                     | tecent U             |                                     |                   |                      |                              |
|                |          | Cre     | ated                                | Tracking #                                          | Status               | Location                            | Account Name      | Item Count           | Please note, make sur        |
|                |          | 8/5/    | 2020 3:31:09 pm                     | M000035054                                          | Open                 | Main                                | Checking***8398   | 0 5                  | scanner's USB cable is       |
|                |          | 8/5/    | 2020 3:37:10 pm                     | M000035072                                          | Open                 | Main                                | Checking***8398   | 0 5                  | from your computer b         |
|                |          |         | F                                   |                                                     | - F                  |                                     |                   |                      | starting the Scanner D       |
|                |          | 8/5/    | 2020 3:38:46 pm M000035082          | Open                                                | Main                 | Checking***8398                     | 0 3               | Download.            |                              |
|                |          | 8/5/    | 2020 5:13:35 pm                     | M000035246                                          | Open                 | Main                                | Checking***8398   | 0 \$                 |                              |
|                |          |         |                                     |                                                     |                      |                                     |                   |                      | When the download h          |
|                |          |         |                                     |                                                     |                      |                                     |                   |                      | completed select to C        |
|                |          |         |                                     |                                                     |                      |                                     |                   |                      | the Drivers If around        |

Copyright © 2015-2019 FIS. All Rights Reserved. LR8 120

anner Menu. del that is

your unplugged fore river

IS pen or Run the Drivers. If prompted with "Do you want to allow this app to make changes to your device?" click Yes.

0

Administration Research Reports 

Help -

| Malaama Kul                                                                                                    |                                                                                                    |                                                                                                    |                                                                                                    |                                                                                                    | Create D                                            | eposit                               |                                            |                                                     |                               |
|----------------------------------------------------------------------------------------------------|----------------------------------------------------------------------------------------------------|----------------------------------------------------------------------------------------------------|----------------------------------------------------------------------------------------------------|----------------------------------------------------------------------------------------------------|-----------------------------------------------------|--------------------------------------|--------------------------------------------|-----------------------------------------------------|-------------------------------|
| Welcome Kyle<br>Today is 8/7/2020 a<br>Johnson Fina<br>DepositPartner give<br>deposits and resea<br>You made your last<br>If you need addition<br>3796 or by email at<br>Thank you!<br>Deposits | e Kasbohm!<br>at 2:18:27 PM! K_K/<br>ncial Group is<br>es you the ability to<br>rch those deposits a<br>t deposit for \$0.00 o<br>hal assistance, pleas<br>t <u>tmsupport@johnsc</u> | ASBOHM, your last logi<br>proud to have JFG Test<br>conveniently deposit ch<br>anytime, anywhere, from<br>n UNKNOWN at Unkno<br>se contact Treasury Ma<br>Setup - TellerScan Com | n was on 8/7/2020 at 2:<br>Merchant as a Depositifiecks remotely, manage<br>in any device.<br>Win (Processed on UNK<br>nagement Customer Su<br>bined Driver<br>Welcome to t<br>Combined Dri<br>This will install TellerScar<br>your computer.<br>If you downloaded this of<br>may require more softwai<br>institution. | 14:55 PM. Partner customer. your remote check NOWN). pport at 1-888-769- — — × he TellerScan iver Setup Wizard  o Combined Driver version 17.02 on driver directly from Digital Check, you are from your bank or other financial r Cancel to exit Setup. | Location<br>Main<br>Account<br>Control Te<br>\$ 0.0 | g***8398<br>otal<br>0<br>Create Tape | Create Deposit<br>On the So<br>Wizard, c   | canner Driv<br>click the <b>Ne</b>                  | er Set<br>xt or l             |
| Created                                                                                                    | Tracking #                                                                                                    |                                                                                                    |                                                                                                    |                                                                                                    | Item Cour                                           | nt De                                | button or<br>available                     | ו each scree<br>When the                            | en wh<br>Drive                |
| 8/5/2020 3:31:09 pm                                                                                                    | M000035054                                                                                                    | $\bigcap $                                                                                                    |                                                                                                    |                                                                                                    | 0                                                   | \$80                                 | finished i                                 | nstalling, cli                                      | ick the                       |
| 8/5/2020 3:37:10 pm                                                                                                    | M000035072                                                                                                    | λΓ. 🌱                                                                                                    |                                                                                                    |                                                                                                    | 0                                                   | \$0.                                 | Button.                                    | 0,                                                  |                               |
| 8/5/2020 3:38:46 pm                                                                                                    | M000035082                                                                                                    |                                                                                                    |                                                                                                    | Next > Cancel                                                                                                    | 0                                                   | \$0.                                 | _                                          |                                                     |                               |
| 8/5/2020 5:13:35 pm                                                                                                    | M000035246                                                                                                    | Open                                                                                                    | Main                                                                                                    | Checking***8398 💿                                                                                                    | 0                                                   | \$0.                                 | <b>Please no</b><br>drivers yo<br>Wizard m | <b>)te</b> , depend<br>ou are insta<br>ìight look d | ing on<br>Iling, t<br>ifferer |
|                                                                                                    |                                                                                                    |                                                                                                    |                                                                                                    |                                                                                                    |                                                     |                                      |                                            |                                                     |                               |

Copyright © 2015-2019 FIS. All Rights Reserved. LR8 120

tup nstall en ers are Finish

which he Setup nt.

After the Drivers are installed, you may plug the Scanner's USB cord into the computer.

# Additional Resources and Support

- For additional resources, including "how-to" guides, please visit our online Client Resources page at:
  - » <u>https://www.johnsonfinancialgroup.com/client-resources</u>
- If further support is needed, please call our Treasury Management Support Center at 888.769.3796 or by email at <a href="mailto:tmsupport@johnsonfinancialgroup.com">tmsupport@johnsonfinancialgroup.com</a>.